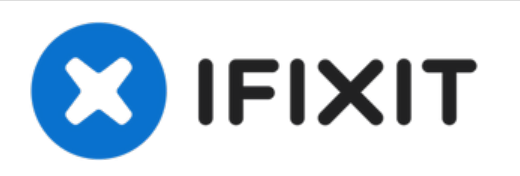

# HP Envy Sleekbook m6-k010dx LCD Replacement

Replace your broken LCD to bring use back your HP Envy.

Written By: codi whittaker

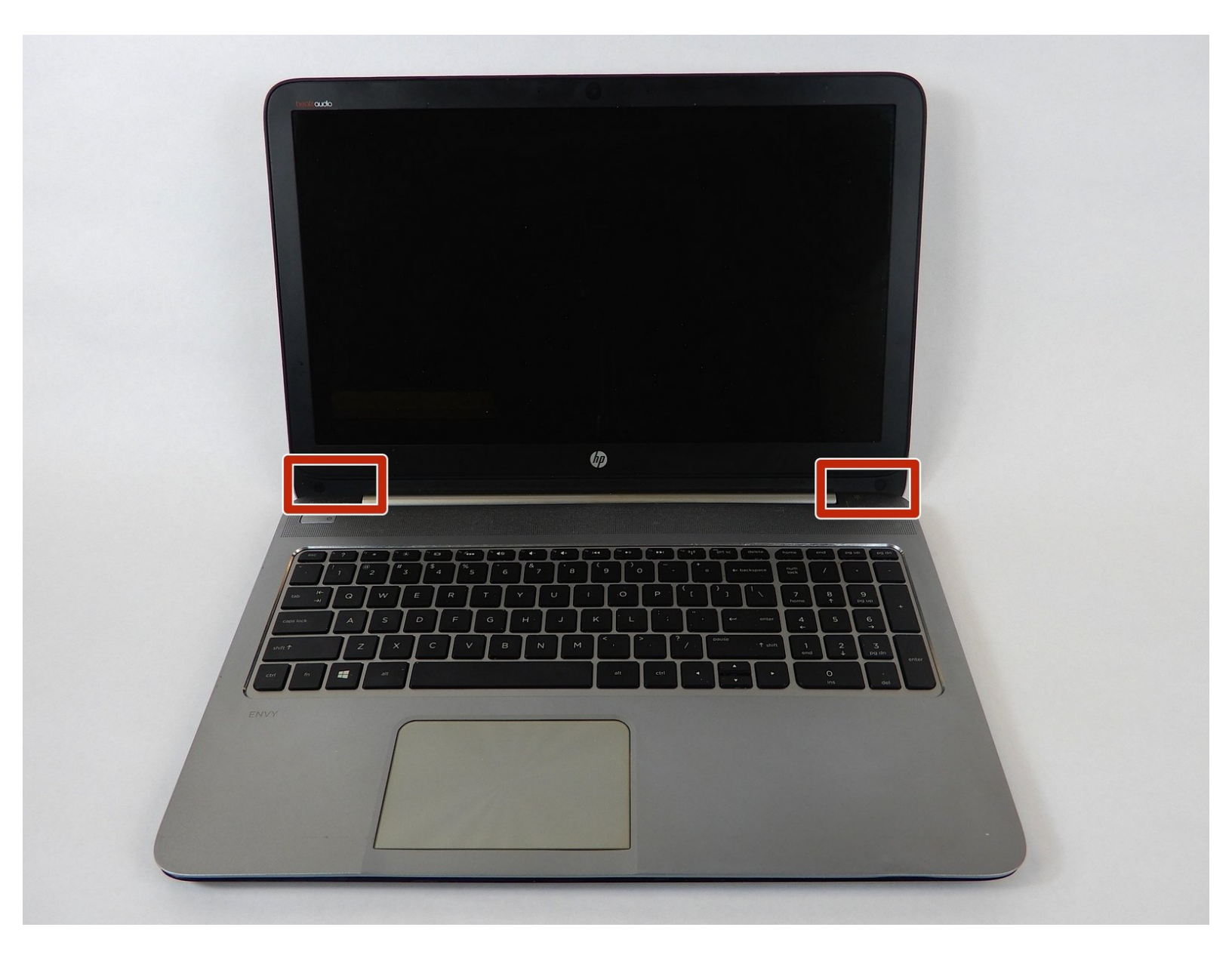

# INTRODUCTION

If your computer turns on but nothing is displayed on the LCD, it might be time to replace it. This guide will walk you through each step.

# **TOOLS:**

- Phillips #00 Screwdriver (1)
- iFixit Opening Tool (1)

#### Step 1 — Battery

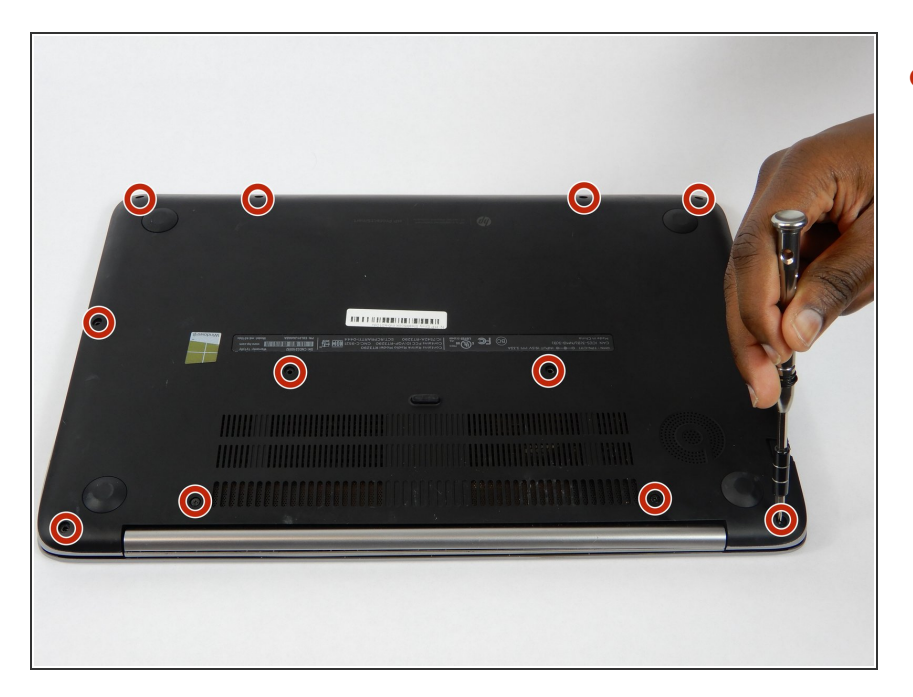

 Remove the twelve 9 mm Phillips #00 screws.

## Step 2

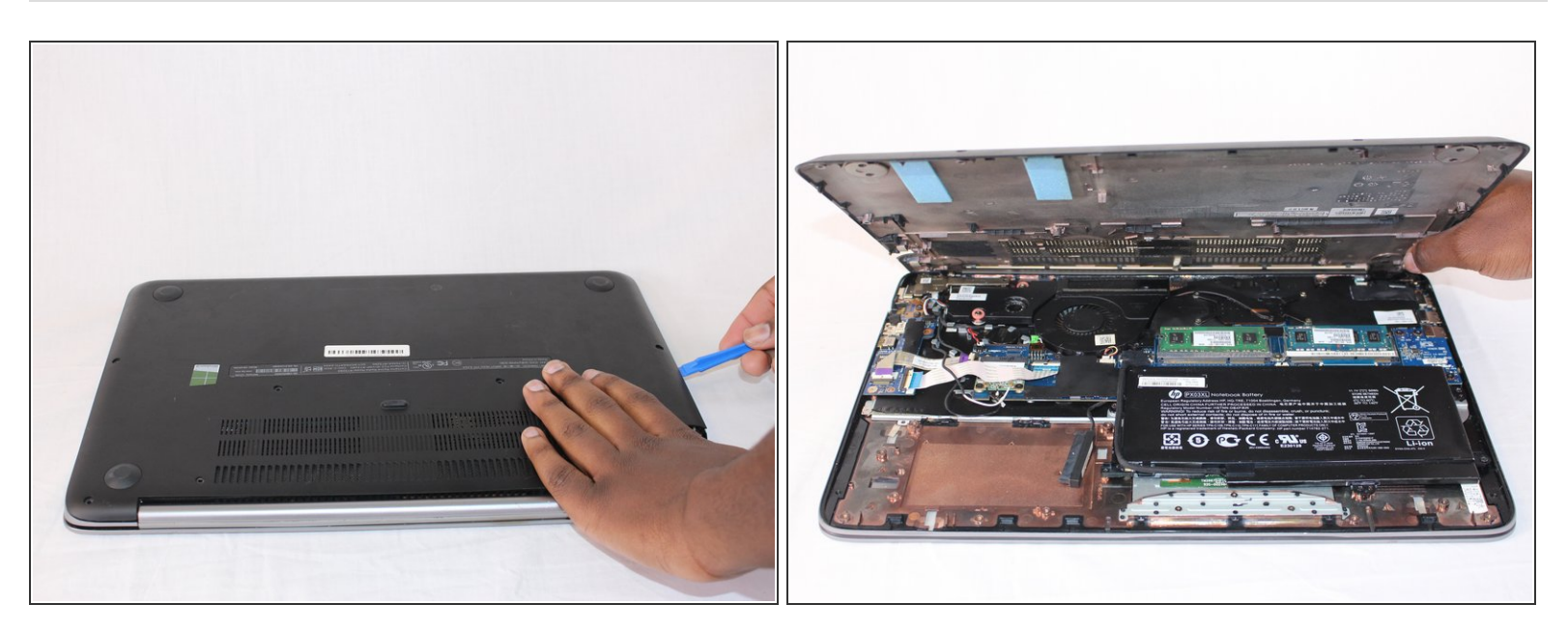

• Use the plastic opening tool and your hands to remove the bottom cover.

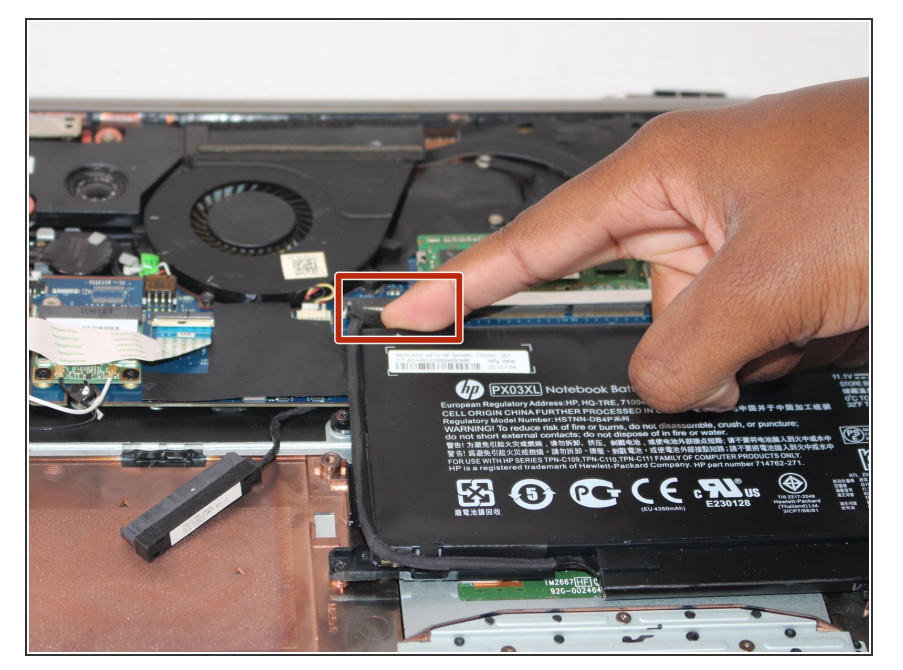

• Disconnect the battery power cable from the motherboard.

# Step 4

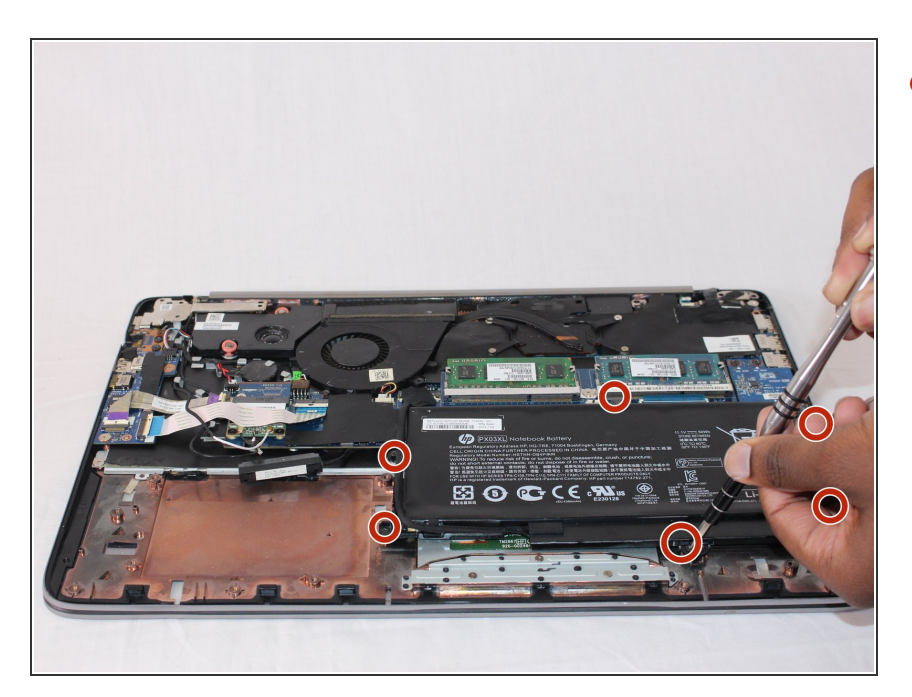

 Remove the six 6 mm Phillips #00 screws from the battery.

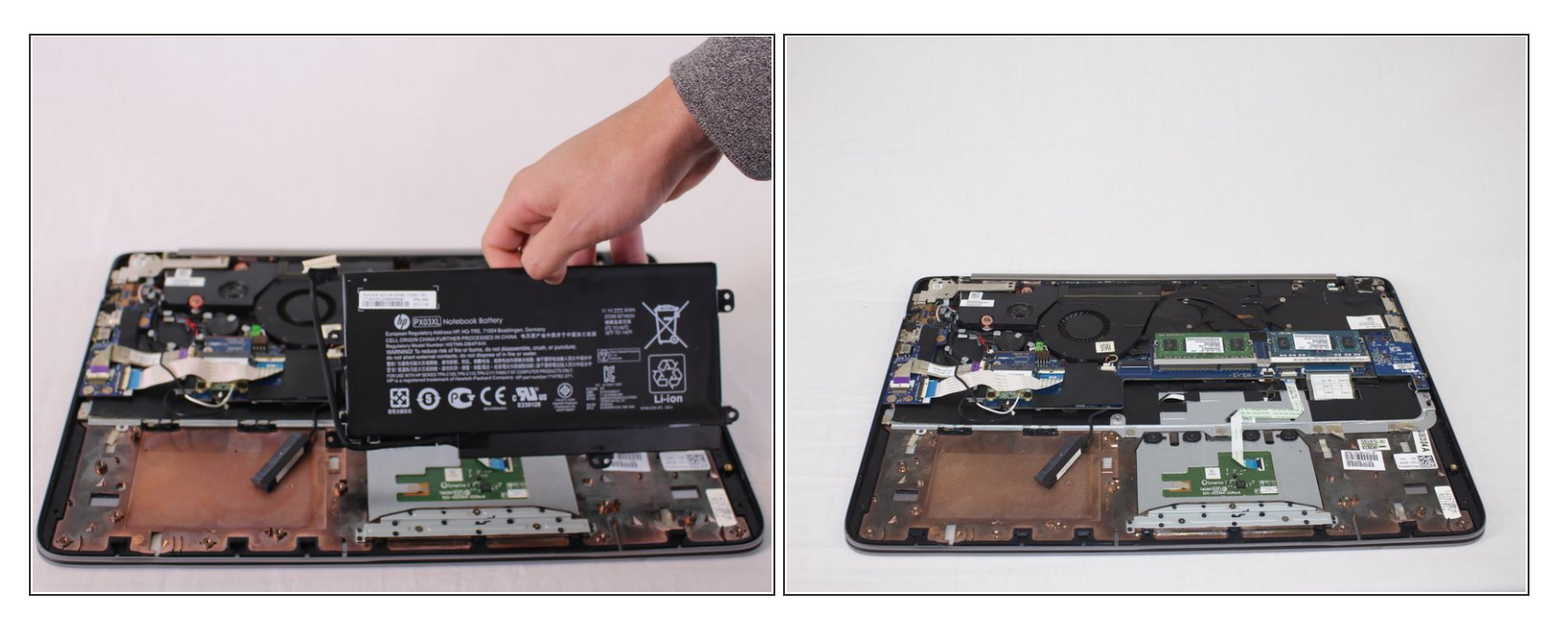

• Lift the battery out of the laptop.

## Step 6 — LCD

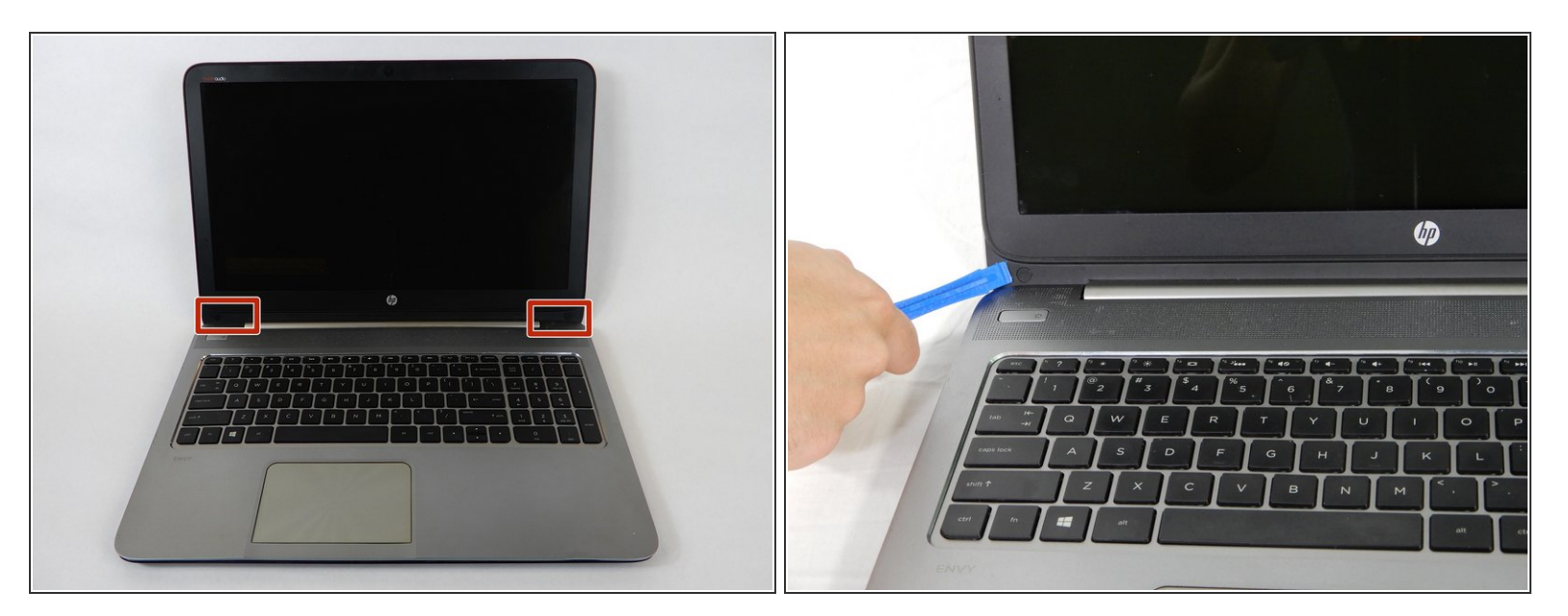

• Remove the stickers from the bottom left and right corner of the device with a plastic opening tool.

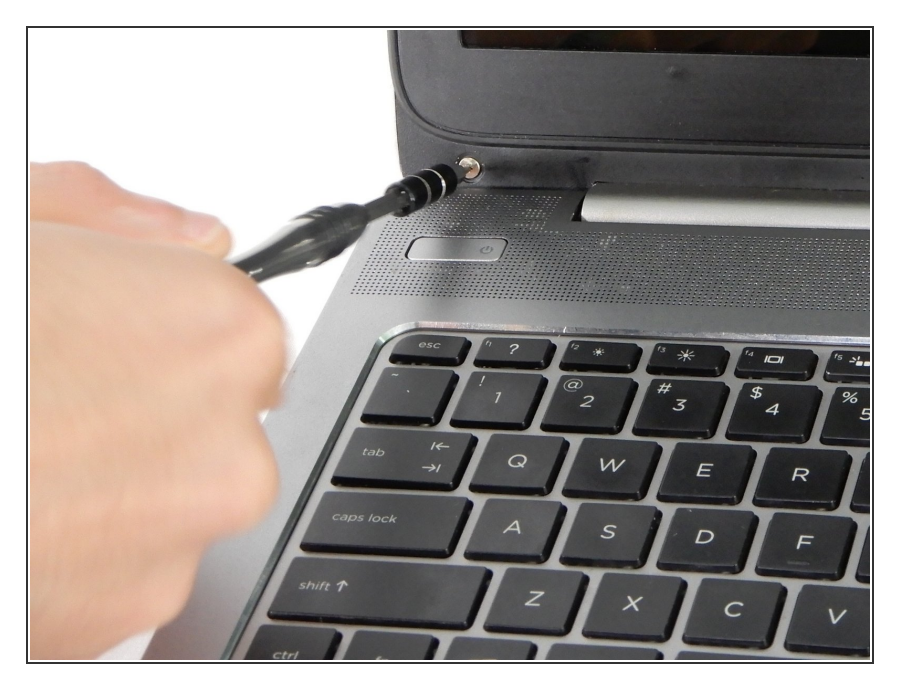

 Remove the two 2.5mm Phillips #00 screws found underneath the previously removed stickers.

# Step 8

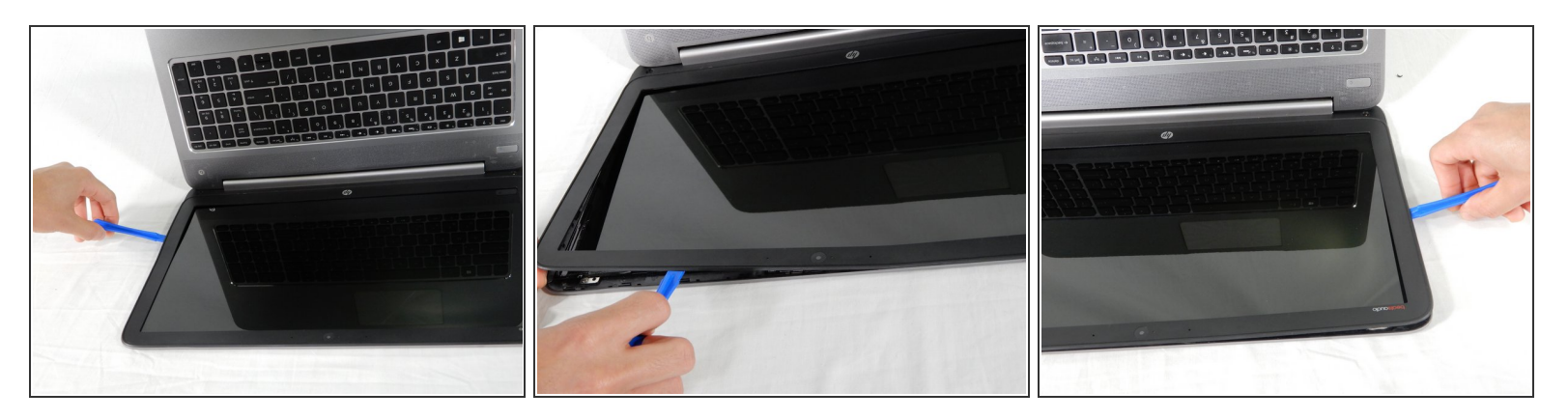

• Use the plastic opening tool to pry the bezel free from the LCD housing.

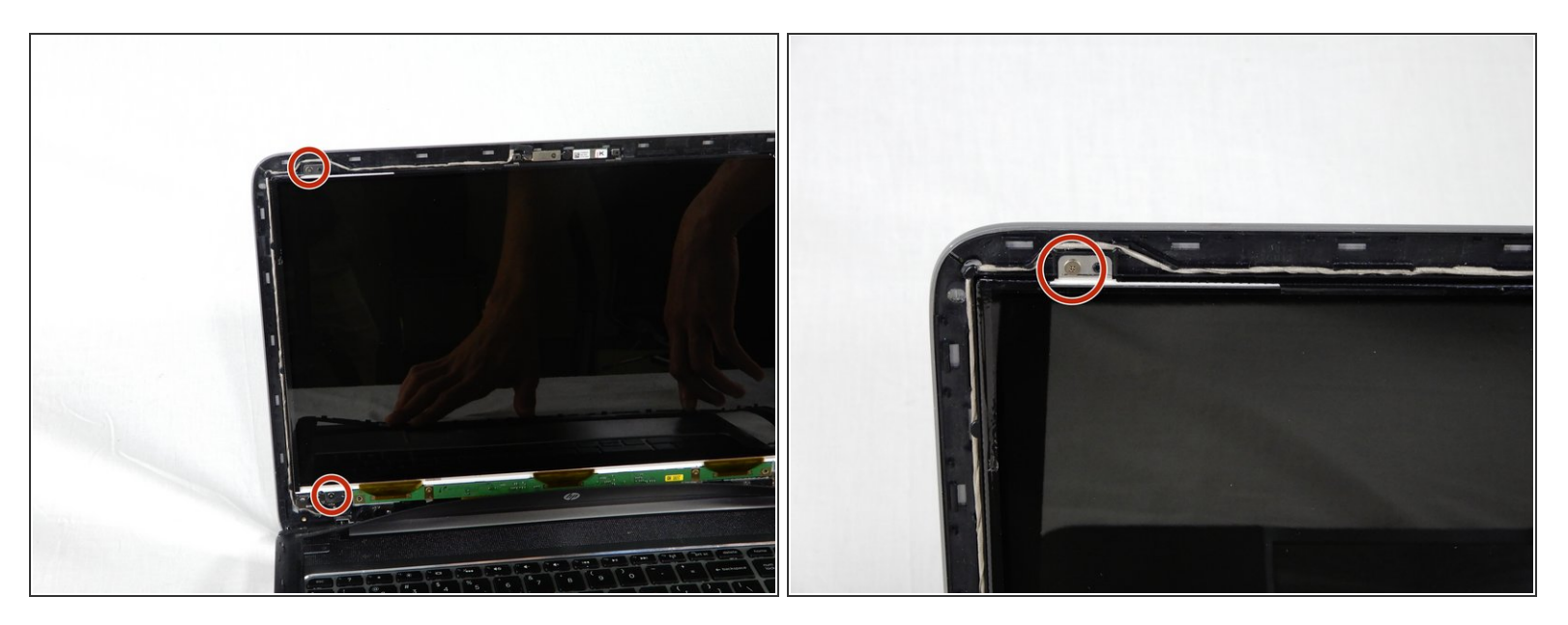

• Remove the four 2.5mm Phillips #00 screws located in each corner of the LCD screen.

#### Step 10

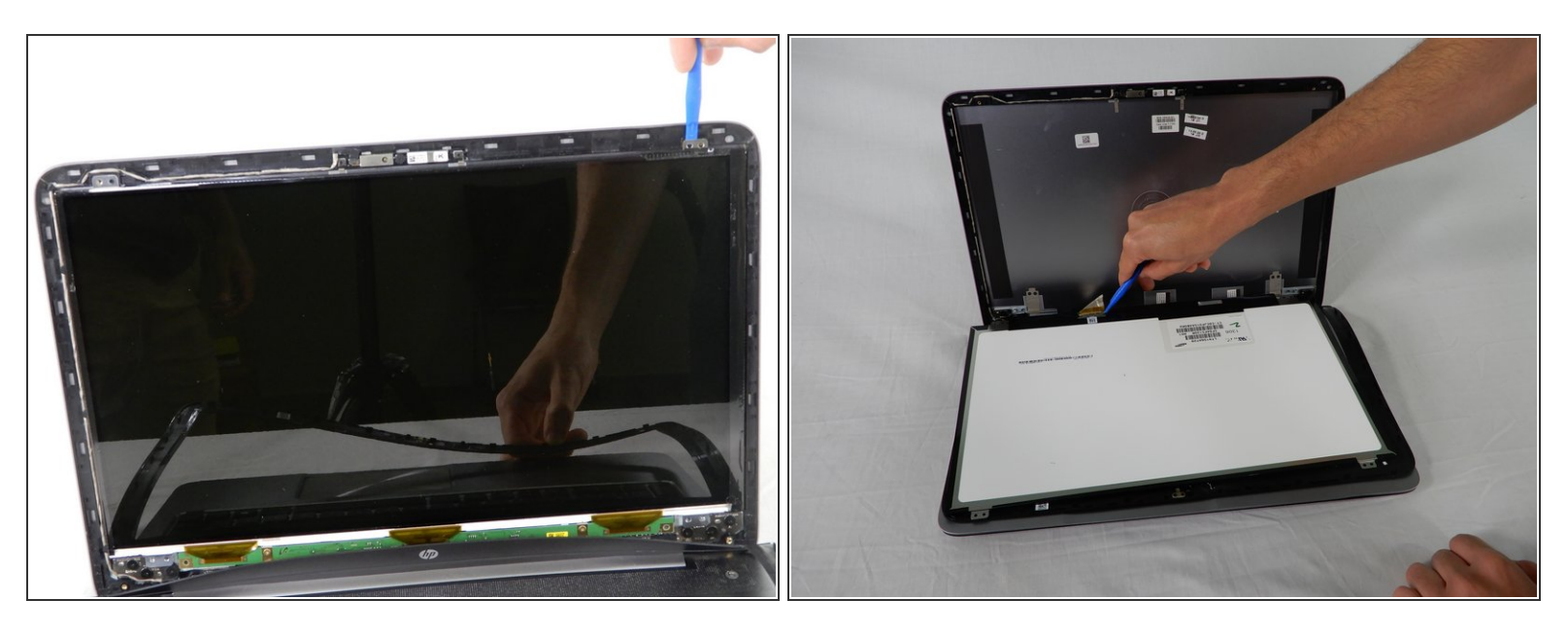

- Use the plastic opening tool to remove the LCD screen from its housing.
- Lay the LCD screen flat on the keyboard.

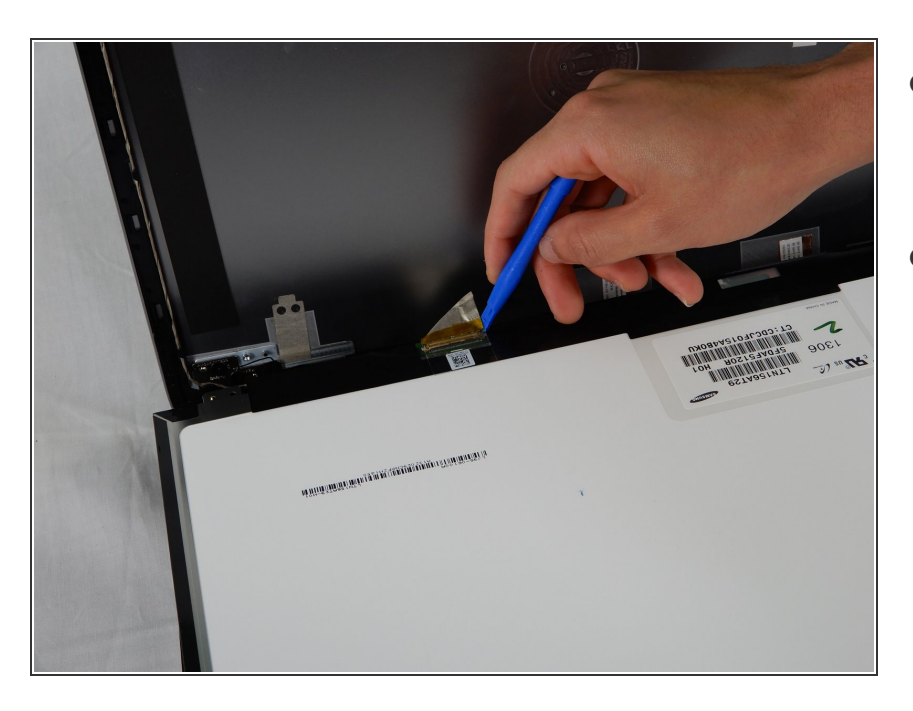

- Disconnect the cable which connects the LCD to the motherboard.
- Pul the LCD screen out.

To reassemble your device, follow these instructions in reverse order.